# Pareceres a propostas de emendas

Essa funcionalidade se aplica a usuários com o perfil Agente Técnico e SOF.

Pareceres são manifestações técnicas de ATs e departamentos da SOF, elaboradas com a finalidade de avaliar o impacto, a legalidade e a pertinência das emendas ao PLDO apresentadas por UOs, OSs e ATs, que tenham sido tramitadas para o Órgão Central, e aquelas da própria SOF.

# 1. Tipos de pareceres

Existem três tipos de pareceres a propostas de emendas: **Solicitados**, **Solicitados Automaticamente** e **Voluntários**.

<u>Pareceres Solicitados</u> são aqueles que usuários com perfil **SOF** e papel **CGPRO-PLDO** solicitam a **Agentes Técnicos** e departamentos da **SOF** quando existir a necessidade de um parecer a uma proposta de emenda.

<u>Pareceres Solicitados Automaticamente</u> são pareceres a emendas realizadas por estatais independentes e que são abertos automaticamente pelo sistema para resposta do **Agente Técnico SEST** no momento em que a emenda tramita para o Órgão Central.

<u>Pareceres Voluntários</u>, por sua vez, são elaborados somente por usuários com perfil **SOF** a qualquer emenda disponível no momento Órgão Central. Esta função não está disponível para Agentes Técnicos.

**Importante:** Cada departamento da SOF pode elaborar apenas <u>um</u> parecer voluntário por proposta de emenda.

## 2. Status de pareceres

Um parecer pode ter três status:

- <u>Pendente</u>: pareceres solicitados (automaticamente ou não) e que ainda não foram respondidos pelo **AT** ou departamento da **SOF**;
- <u>Rascunho</u>: pareceres solicitados ou voluntários cuja elaboração já foi iniciada mas ainda não foram enviados para análise do Órgão Central e, por este motivo, ainda podem ser modificados;
- <u>Enviado</u>: pareceres solicitados ou voluntários já enviados para análise do Órgão Central e que não podem mais ser modificados.

## 3. Acesso a pareceres

A visualização dos pareceres é feita no menu LDO » Atos normativos » Pareceres.

A tela apresentada ao usuário será semelhante a esta abaixo, sendo que estarão disponíveis os Agentes Técnicos e departamentos SOF respectivos ao cadastro do próprio usuário.

| ∠ Você está aqui »Início » LDO » Projeto de Lei » Pareceres |                              |                    | ٩ | •           |                    |
|-------------------------------------------------------------|------------------------------|--------------------|---|-------------|--------------------|
| Pareceres                                                   |                              |                    |   |             |                    |
| Ato:                                                        | Projeto de Lei de Diretrizes | Orçamentárias 2019 | • | Ocultar a a | área de pesquisa 🛞 |
| Agente Técnico:                                             | Todos                        |                    | • |             |                    |
| Departamento:                                               | Todos                        |                    | • |             |                    |
| Tipo:                                                       | Todos                        | •                  |   |             |                    |
| Status:                                                     | Todos                        | •                  |   |             |                    |
|                                                             |                              |                    |   |             |                    |
| Pesquisar Limpa                                             | r                            |                    |   |             |                    |
|                                                             | -                            |                    |   |             |                    |

Resultados para a pesquisa solicitada

| Enviar |    |             |                  |                        |                         |           |        |
|--------|----|-------------|------------------|------------------------|-------------------------|-----------|--------|
|        | No | Dispositivo | Тіро             | Data da<br>Solicitação | Data de Envio           | Emissor   | Status |
|        |    |             |                  |                        |                         |           |        |
|        |    |             |                  |                        |                         |           |        |
|        |    | AL          | 2 . f.:          | <b>.</b>               | film information Trade  |           |        |
|        |    | Atençao! N  | ao foi encontrac | to nennum item para o  | filtro informado. Tente | novamente |        |
|        |    |             |                  |                        |                         |           |        |
|        |    |             |                  |                        |                         |           |        |
|        |    |             |                  |                        |                         |           |        |

Nos parâmetros de filtros também estão: Tipo (Voluntário, Solicitado e Solicitado Automaticamente) e Status (Pendente, Rascunho e Enviado). Selecionados os filtros, o usuário deve clicar no botão Pesquisar para que a lista de pareceres seja exibida, de forma semelhante ao exemplo abaixo.

| Resultados para a pesquisa solicitada              |            |             |            |                        |               |         |        |  |
|----------------------------------------------------|------------|-------------|------------|------------------------|---------------|---------|--------|--|
| Enviar                                             |            |             |            |                        |               |         |        |  |
|                                                    | No         | Dispositivo | Tipo       | Data da<br>Solicitação | Data de Envio | Emissor | Status |  |
| e:                                                 |            |             |            |                        |               |         |        |  |
|                                                    | 601        | Art. 1º     | Solicitado | 07/02/2018             |               |         | RRS    |  |
|                                                    | 602        | Art. 1º     | Voluntário |                        | 07/02/2018    |         | ENV    |  |
|                                                    | <u>603</u> | Art. 2º     | Solicitado | 07/02/2018             |               |         | PEN    |  |
| Página 1 de 1   Registros: 3 Itens por página 10 🔻 |            |             |            |                        |               |         |        |  |

- <u>Nº</u>: Refere-se ao número do parecer no SIOP.
- <u>Dispositivo</u>: A qual dispositivo da LDO atual a emenda está vinculada.
- <u>Tipo:</u> Se o parecer é Voluntário, Solicitado ou Solicitado Automaticamente.
- <u>Data da Solicitação</u>: Somente para pareceres Solicitados e Solicitados Automaticamente. Tratase da data em que a solicitação foi realizada. No caso de solicitados automaticamente, será a data em que o lote de emendas foi tramitado do Órgão Setorial para o momento Órgão Central.
- <u>Data de Envio</u>: Somente para pareceres com status Enviado. Refere-se à data em que o parecer foi enviado para análise da SOF/CGPRO.
- <u>Emissor</u>: Departamento ou Agente Técnico responsável por emitir o parecer junto com o nome do usuário.
- <u>Status</u>: Se o parecer ainda está PEN Pendente (pareceres solicitados cuja elaboração ainda não foi iniciada), RAS Rascunho (para os casos em que algum texto já foi escrito, mas ainda

não foi enviado para a SOF/CGPRO) e ENV - Enviado (quando o parecer já estiver na SOF/CGPRO, não sendo mais possível a sua alteração pelo departamento ou Agente Técnico.

**Importante:** Pareceres enviados podem ser devolvidos aos seus emissores, devendo ser solicitado diretamente à SOF/CGPRO, que realizará a ação de devolução.

#### 4. Edição de pareceres

Ao clicar na linha referente ao parecer que deseja ver respondido será exibida uma tela para que o parecer possa ser redigido, conforme figura abaixo.

| Editar Parec        | er                                                                                                    |
|---------------------|----------------------------------------------------------------------------------------------------|
| Voltar              | Salvar                                                                                                    |
| Emondo n0           | 2425                                                                                                    |
| Emenda nº           | 2425                                                                                                    |
| Autor:              | 63000 - Advocacia-Geral da União (MARCIO HENRIQUE DA SILVA)                                                                                                    |
| emendado:           | Art. 4º                                                                                                    |
| Texto<br>original:  | Art. 4º As prioridades e metas da administração pública federal para o exercício de 2018, atendidas as despesas contidas na Seção I do Anexo III e as de<br>funcionamento dos órgãos e das entidades que integram os Orçamentos Fiscal e da Seguridade Social, correspondem às programações orçamentárias<br>constantes do Anexo de Prioridades e Metas.                                                                                                    |
| Texto da<br>emenda: | Art. 4º As prioridades e metas da administração pública federal para o exercício de 2018, atendidas as despesas contidas na Seção I do Anexo III e as de<br>funcionamento dos órgãos e das entidades que integram os Orçamentos Fiscal e da Seguridade Social, as de custeio e investimento com Representação<br>Judicial e Extrajudicial da União e suas Autarquias e Fundações Federais e Tecnologia da Informação com Implantação da Advocacia-Pública Eletrônica E-<br>AGU correspondem às programações orçamentárias constantes do Anexo de Prioridades e Metas. |
| Justificativa       | Garantir que as dotações orçamentárias relativas a Representação Judicial e Extrajudicial da União e suas Autarquias e Fundações Federais e Tecnologia da<br>: Informação com Implantação da Advocacia – Pública Eletrônica E-AGU sejam prioritárias na alocação dos recursos no PLOA de 2018, de modo a reduzir<br>e/ou eliminar o aumento das despesas de exercícios anteriores.                                                                                                    |
| Parecer nº 4        | 475                                                                                                    |
| Data da soli        | citação: 02/03/2017                                                                                                    |
| Solicitante:        | CENTRAL 2121                                                                                                    |
| Emissor do          | Parecer: teste - Teste Central 2121                                                                                                    |
| Motivo da           | Solicitação                                                                                                    |
| teste               |                                                                                                    |
| Texto do Pa         | arecer                                                                                                    |
| Parecer pela        | : Pendente T                                                                                                    |
|                     |                                                                                                    |
|                     |                                                                                                    |
|                     |                                                                                                    |
|                     |                                                                                                    |
|                     |                                                                                                    |
|                     |                                                                                                    |
|                     |                                                                                                    |
|                     |                                                                                                    |
|                     |                                                                                                    |
|                     |                                                                                                    |
| 4                   |                                                                                                    |
|                     |                                                                                                    |

A edição de um parecer poderá ser efetuada por qualquer pessoa vinculada ao departamento da SOF ou Agente Técnico e estará disponível enquanto não for efetuado o envio.

# 5. Envio de pareceres

**Importante:** O Envio de pareceres escritos por departamentos da SOF somente estará disponível para usuários que possuam o papel **Parecerista**. Já para o perfil Agente Técnico, todos poderão enviar pareceres para a SOF/CGPRO.

O envio estará disponível para os pareceres com status Rascunho. Para tanto, deve-se clicar na caixa de seleção na primeira coluna da lista de pareceres e, após, clicar no botão "Enviar".

| Resultados para a pesquisa solicitada              |            |                |                   |                        |               |         |             |  |  |
|----------------------------------------------------|------------|----------------|-------------------|------------------------|---------------|---------|-------------|--|--|
| Enviar                                             |            |                |                   |                        |               |         |             |  |  |
| e                                                  | Nº         | Dispositivo    | Тіро              | Data da<br>Solicitação | Data de Envio | Emissor | Status      |  |  |
|                                                    | <u>601</u> | _Art. 10       | <u>Solicitado</u> | 07/02/2018             |               |         | nn <u>s</u> |  |  |
|                                                    | 602        | Art. 1º        | Voluntário        |                        | 07/02/2018    |         | ENV         |  |  |
|                                                    | <u>603</u> | <u>Art. 20</u> | Solicitado        | 07/02/2018             |               |         | PEN         |  |  |
| Página 1 de 1   Registros: 3 Itens por página 10 🔻 |            |                |                   |                        |               |         |             |  |  |

Em seguida, será necessário a confirmação do envio, bastando o acionamento do botão Confirmar, conforme figura abaixo.

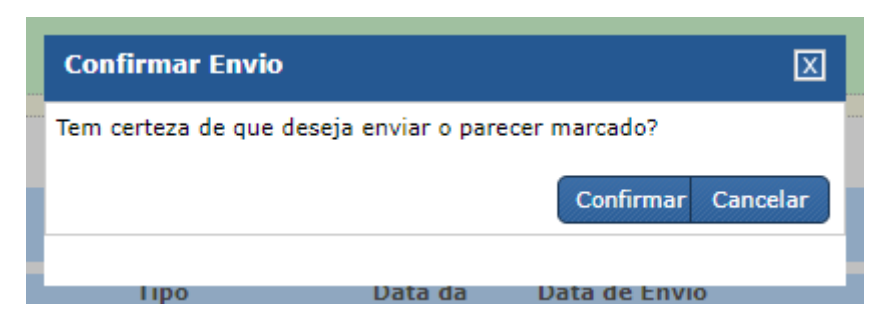

Realizado este procedimento, o status do parecer será alterado de Rascunho para Enviado, passando a ser visível pela SOF/CGPRO.

**Importante:** Pareceres com status "Pendente" e "Rascunho" somente são visualizados por usuários do próprio departamento da SOF ou Agente Técnico. À SOF/CGPRO somente ficam disponíveis os pareceres com status "Enviado".

#### 6. Pareceres voluntários diretamente na tela de emendas

Usuários SOF podem elaborar pareceres voluntários diretamente na tela de emendas. Após realizar a pesquisa de emendas, deve-se clicar no botão azul na lateral da emenda, que fará surgir um menu semelhante ao seguinte.

| io, d | e que trata o caput, 💶 🔽            |
|-------|-------------------------------------|
| prin  |                                     |
|       | Exibição<br>Expandir/Contrain       |
| 1.20  | Emenda<br>Copiar                    |
| as p  | Editar<br>Excluir                   |
| 50 VI | Availar<br>Pareceres                |
| s de  | Emitir Parecer<br>Solicitar Parecer |

Deverá ser selecionada a opção "Emitir Parecer". Em seguida, surgirá a seguinte tela.

| Emenua nº:          | 2873                   |  |
|---------------------|------------------------|--|
| ata do parecer:     | 21/02/2018 12:11:33    |  |
| Departamento:       | Selecione 🔻            |  |
| Parecer:            | Selecione 🔻            |  |
| Texto/justificativa | 3:                     |  |
| B T U               | <b>S 1111111111111</b> |  |
|                     |                        |  |
|                     |                        |  |
|                     |                        |  |
|                     |                        |  |
|                     |                        |  |
|                     |                        |  |
|                     |                        |  |
|                     |                        |  |
|                     |                        |  |
|                     |                        |  |
|                     |                        |  |

Para a emissão do parecer, seleciona-se o departamento e o teor do parecer (pela aprovação,

aprovação parcial ou rejeição) e descreve-se a justificativa.

Caso o usuário SOF possua o papel Parecerista, será exibido o botão "Salvar e enviar", conforme a figura. Caso essa funcionalidade seja utilizada, o parecer será criado e enviado diretamente à SOF/CGPRO. Nesse caso, ao realizar consulta na tela de pareceres apresentará o status de "Enviado", não sendo possível alterá-lo.

Se o usuário não possuir papel Parecerista ou, mesmo possuindo, preferir apenas iniciar um rascunho de parecer, deverá utilizar o botão "Salvar". Nesse caso o parecer será salvo com status Rascunho, podendo ser consultado e alterado na tela de pareceres.

## 7. Exclusão de pareceres voluntários

A exclusão de pareceres somente é possível para aqueles do tipo "Voluntário". Portanto, esta funcionalidade somente está disponível para usuários SOF.

Após realizar uma busca por pareceres e clicar sobre aquele que se deseja excluir, a tela de edição será exibida. Somente para os usuários com papel "Parecerista" será exibido, também, o botão "Excluir", conforme exemplo abaixo.

| ∠ Você está aqui »Início » LDO » Projeto de Lei » Pareceres                                       | ρ | 2 () |
|---------------------------------------------------------------------------------------------------|---|------|
| Editar Parecer                                                                                    |   |      |
| Voltar Salvar Excluir                                                                             |   |      |
| Emenda Modificativa nº 3033                                                                       |   |      |
| Dispositivo emendado: Art. 1º, IV<br>Texto original: IV as disposições para as transferências;    |   |      |
| Texto da emenda: <b>IV</b> as disposições para as transferências;                                 |   |      |
| Justificativa: Justificativa.                                                                     |   |      |
| Parecer nº 606<br>Emissor do Parecer: Extension de Carteria da última alteração: 23/02/2018 21:44 |   |      |
| Posição do Parecerista<br>Parecer: Pela aprovação<br>Texto/justificativa:<br>Justificativa.       |   |      |
|                                                                                                   |   |      |

**IMPORTANTE:** Ao realizar a exclusão, todas as informações do parecer serão apagadas, não sendo mais possível resgatá-las.